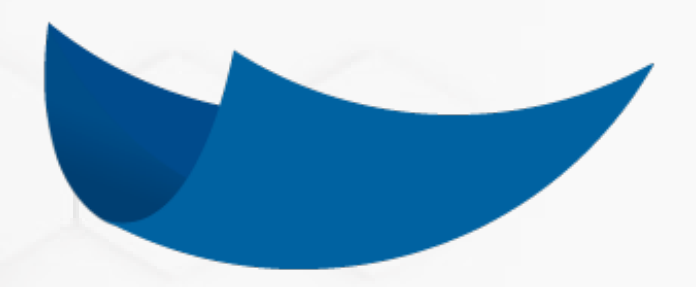

# **DEC 5**

## Manual de Usuario: Reportería

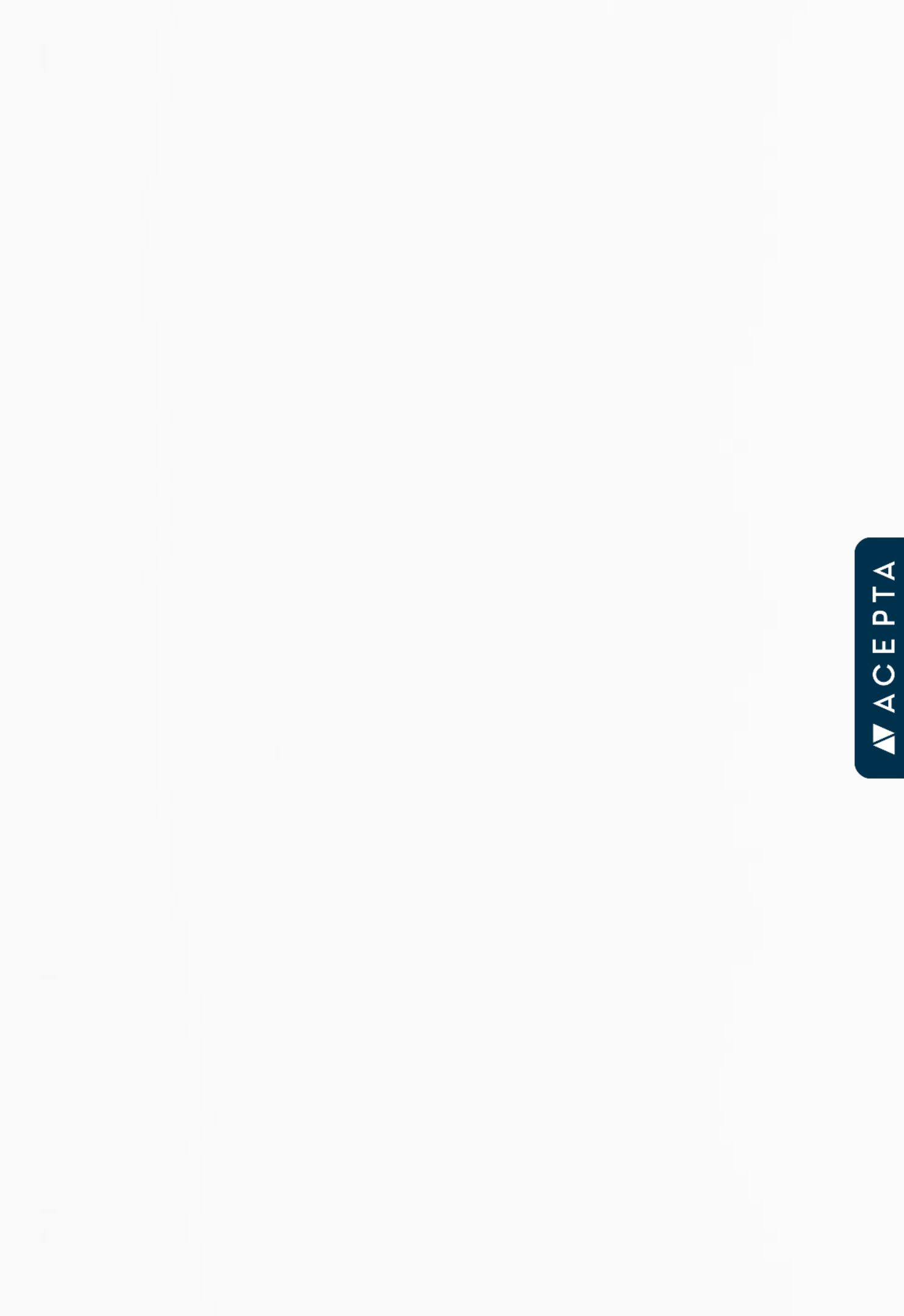

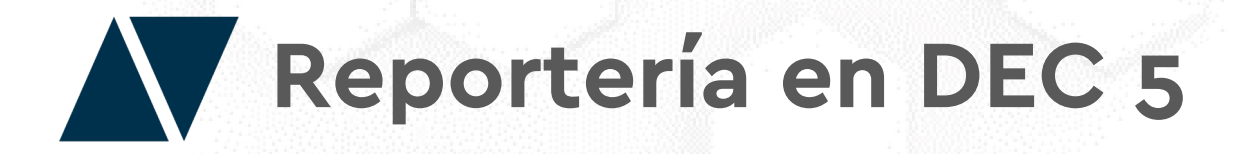

Para tener acceso al modulo de reportería en DEC 5, es necesario que el administrador de la plataforma asigne el rol "Reportes" a los usuarios que quieran utilizar esta herramienta.

Diríjase al botón de "Ajustes" y en las opciones de administración haga clic en "Usuarios".

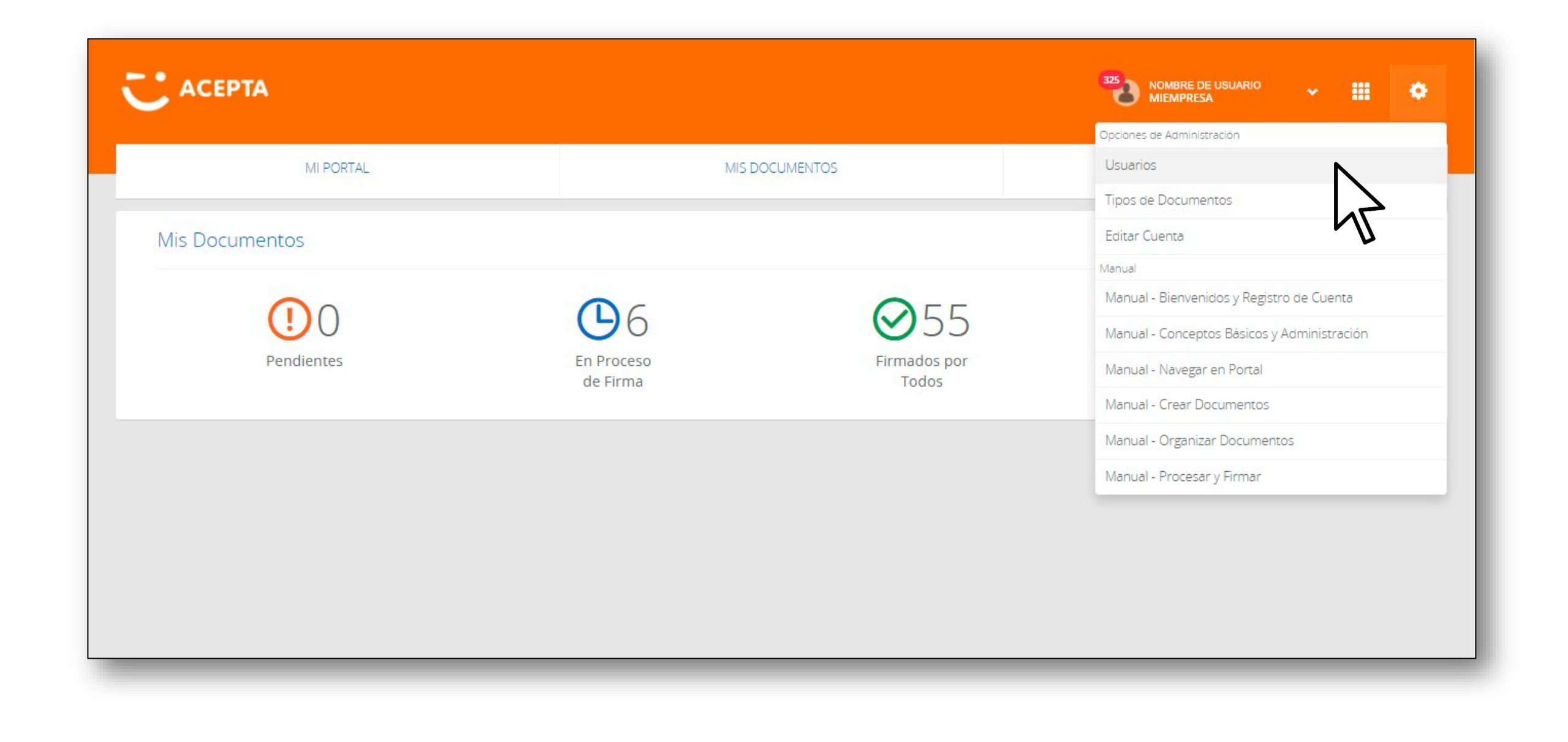

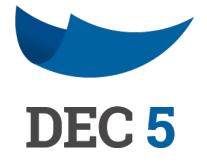

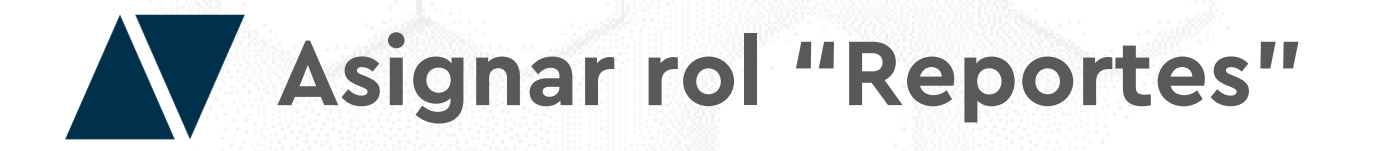

En el Administrador de usuarios haga clic en el botón **"Asignar Usuario a un Rol".** 

|                                                                |                                                       | 325<br>NOMBRE DE USUARIO - III 🌣                              |
|----------------------------------------------------------------|-------------------------------------------------------|---------------------------------------------------------------|
| MI PORTAL                                                      | MIS DOCUMENTOS                                        | CREAR DOCUMENTO                                               |
| Administrar Usuarios                                           |                                                       |                                                               |
| Crear Rol Asignar Usuarios a un Rol Deshabilitar Usuarios      | de un Rol<br>ROLES<br>ica Mail Institucional Ocumento | Exportar Mostrar Vencidos           Configurar Notificaciones |
| ↓ Nombre                                                       | Roles                                                 | Estado                                                        |
| <ul> <li>GONEALES ANDE SEBASTIÁN GRANDO<br/>COMMAND</li> </ul> | Admin<br>Vigencia: Indefinido                         | Activo                                                        |
| @gmail.com                                                     | ROL_PRUEBA<br>Vigencia: Indefinido                    | 0                                                             |
|                                                                |                                                       | Anterior Siguiente                                            |
|                                                                |                                                       |                                                               |

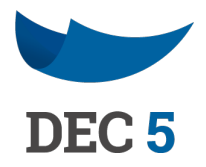

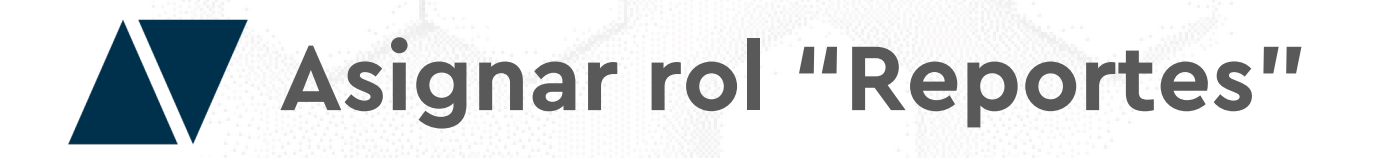

En el primer campo deberá seleccionar el rol **"Reportes"** (si no está, deberá crearlo ingresando al botón **"Crear Rol"** de la página anterior). Luego, debe escribir el RUT del usuario que le asignará el rol y completar el resto de los campos.

Puede hacer que el rol asignado sea hasta una fecha en particular, o bien, puede dejarlo como indefinido.

Haga clic en **"Asignar"** y finalmente en **"Guardar".** 

|                                |                               | Rol Email |                     |                   |
|--------------------------------|-------------------------------|-----------|---------------------|-------------------|
| REPORTES                       |                               | Ň         |                     |                   |
|                                |                               | 47        |                     |                   |
|                                |                               | · V       |                     |                   |
| Heuprie y Deries               | de de Validez                 |           |                     |                   |
| Usuario y Perioc               | do de Validez                 |           |                     |                   |
| Usuario y Perioc               | do de Validez                 |           | Desde               | Hasta             |
| Usuario y Perioo               | do de Validez<br><i>Email</i> |           | Desde<br>01/12/2020 | Hasta<br>02/12/20 |
| Usuario y Perioc<br><i>RUT</i> | do de Validez                 |           | Desde<br>01/12/2020 | Hasta<br>02/12/20 |
| Usuario y Period               | do de Validez                 |           | Desde<br>01/12/2020 | Hasta<br>02/12/20 |

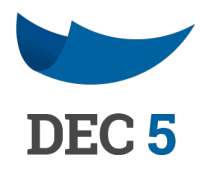

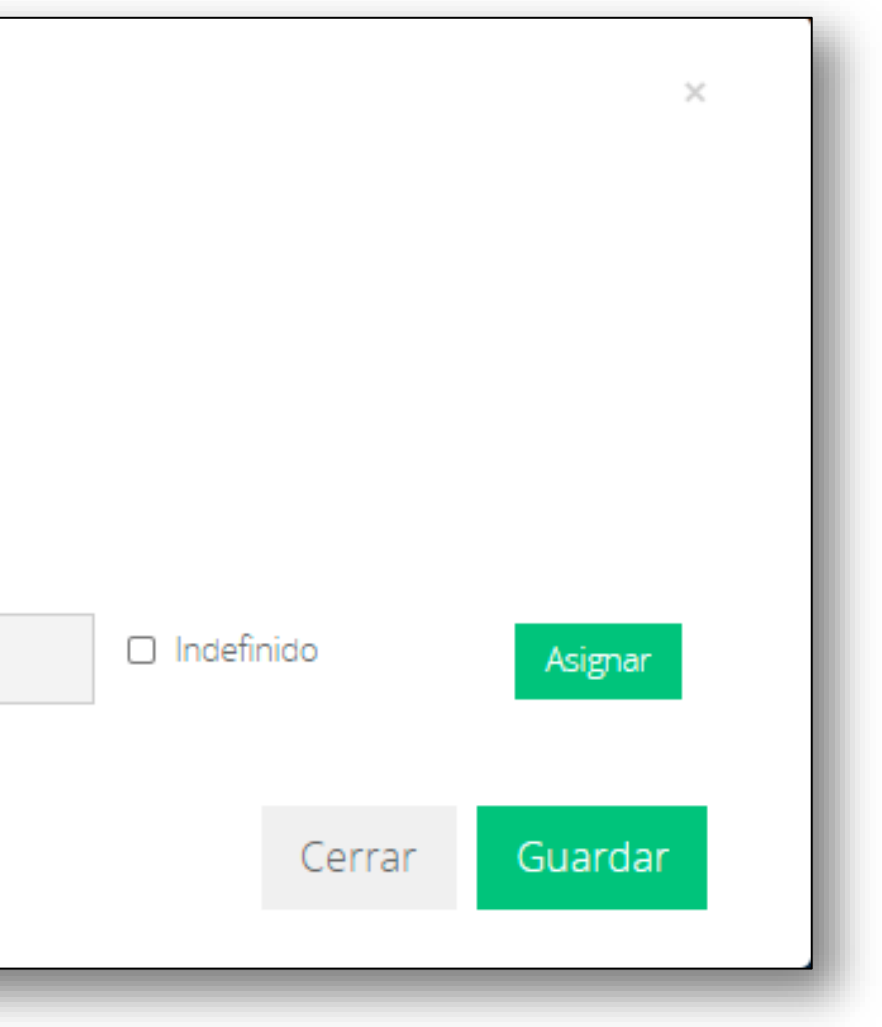

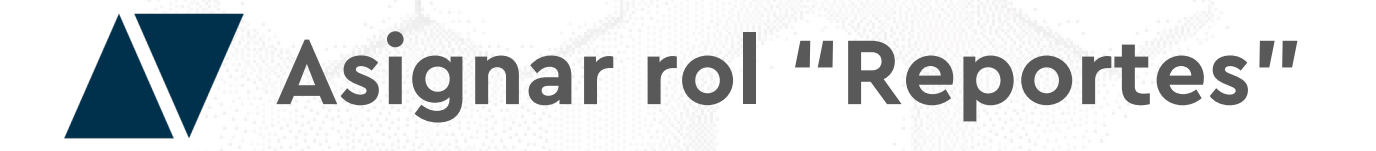

Verifique el rol "**Reportes**" asignado en la columna "**Roles**" de la tabla de usuarios.

| ACEPTA                                                                                                    |                                                                                                    | NOMBRE DE USUARIO                                                                                                    |
|----------------------------------------------------------------------------------------------------|----------------------------------------------------------------------------------------------------|----------------------------------------------------------------------------------------------------|
| MI PORTAL                                                                                                    | MIS DOCUMENTOS                                                                                                    | CREAR DOCUMENTO                                                                                                    |
| istrar Usuarios                                                                                                    |                                                                                                    |                                                                                                    |
| Crear Rol Asignar Usuarios a un Rol Deshabilitar Usuarios de                                                                                                    | un Rol                                                                                                    | Exportar Mostrar Vencidos                                                                                                    |
| (7023029-3                                                                                                    | ROLES                                                                                                    | ~                                                                                                    |
|                                                                                                    |                                                                                                    |                                                                                                    |
| Notifica Mail Personal Notifica                                                                                                    | Mail Institucional 🔲 Notifica Mail Documento                                                                                                    | Configurar Notificaciones                                                                                                    |
| <ul> <li>Notifica Mail Personal</li> <li>Notifica</li> </ul>                                                                                                    | Mail Institucional ONOtifica Mail Documento                                                                                                    | Configurar Notificaciones<br>Estado                                                                                                    |
| <ul> <li>Notifica Mail Personal</li> <li>Nombre</li> <li>GONEALEZ ARCE, SEBASTIAN IGNACIO</li> </ul>                                                                                                    | Mail Institucional Documento Roles Admin Vigencia: Indefinido                                                                                               | Configurar Notificaciones<br>Estado<br>Activo                                                                                                    |
| <ul> <li>Notifica Mail Personal</li> <li>Nombre</li> <li>GONCALEZ ARCE, SEBASTIÁN IGNACIO<br/>INCOMPANY SEBASTIÁN IGNACIO</li> </ul>                                                                     | Mail Institucional Documento  Roles  Admin Vigencia: Indefinido  Reportes Vigencia: Indefinido                                                              | Configurar Notificaciones         Estado         Image: Activo         Image: Activo         Image: Activo                                                                                                    |
| □       Notifica Mail Personal       □       Notifica         ↓       Nombre       ✓         □       GOMEDALEZ ARCE, SEBASTIÁN IGNACIÓ       ✓         □       GOMEDALEZ ARCE, SEBASTIÁN IGNACIÓ       ✓ | Mail Institucional Notifica Mail Documento     Roles     Admin   Vigencia: Indefinido   Reportes   Vigencia: Indefinido   ROL_PRUEBA   Vigencia: Indefinido | Configurar Notificaciones         Estado         Activo         O         O         O         O         O         O         O         O         O         O         O         O         O         O         O         O         O         O         O         O         O         O         O         O         O         O         O         O         O        O        O        O       O         O       O       O         O       O       O       O |

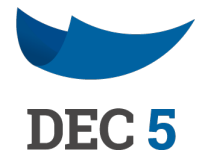

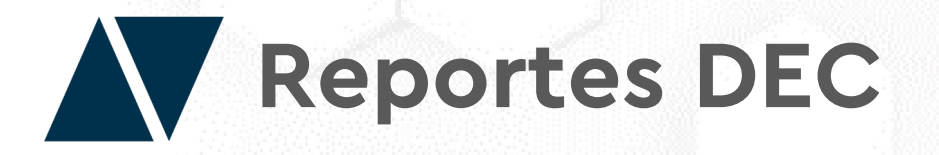

Una vez asignado el Rol, los usuarios deberán dirigirse al botón de aplicaciones en la parte superior derecha de la pantalla, e ingresar a la opción "Reportería"

| MI PORTAL      | MIS DO                 | CUMENTOS              |
|----------------|------------------------|-----------------------|
| Mis Documentos |                        |                       |
| Pendientes     | En Proceso<br>de Firma | Firmados por<br>Todos |
|                |                        |                       |
|                |                        |                       |
|                |                        |                       |

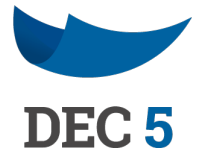

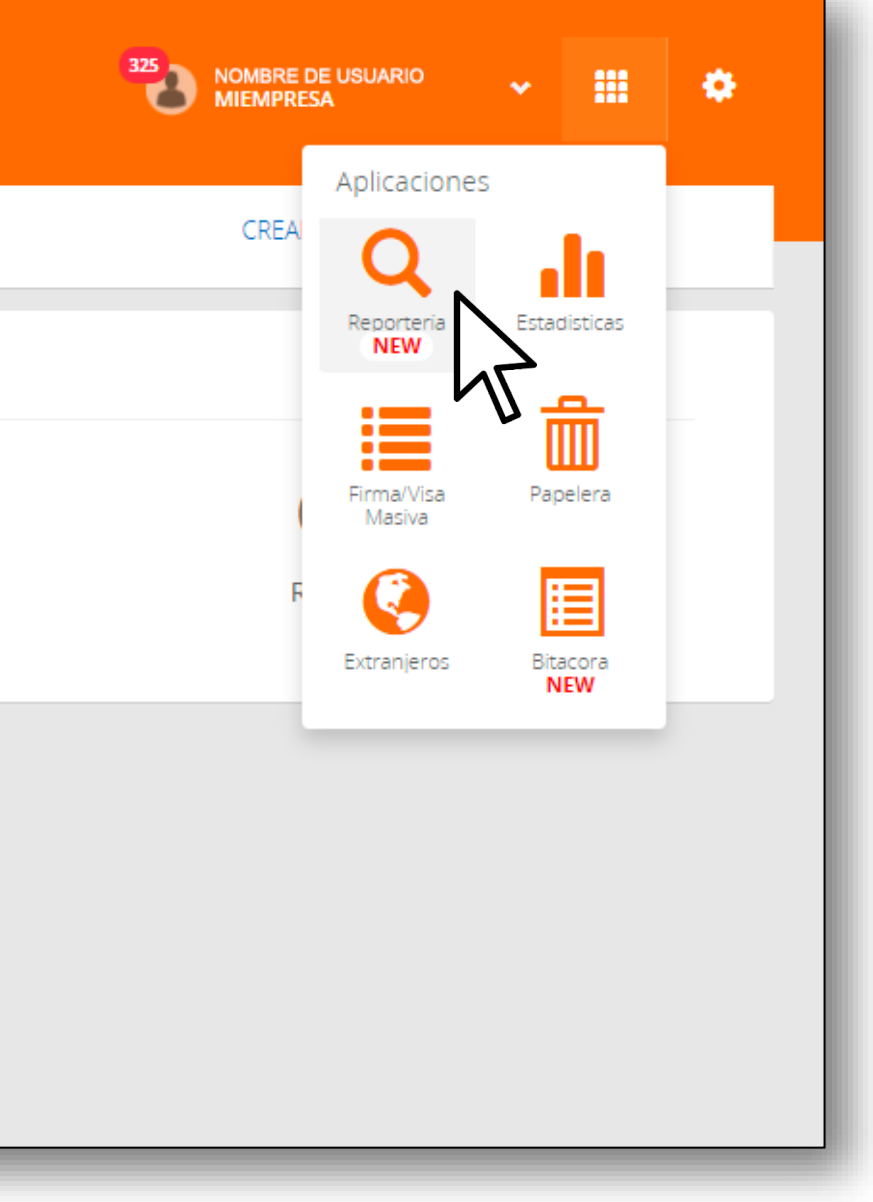

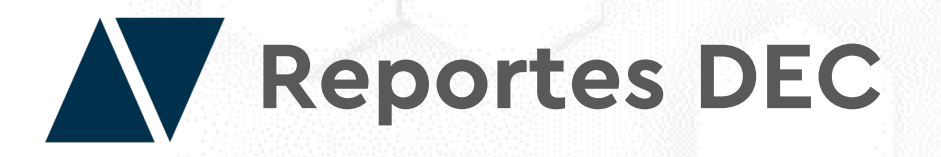

DEC 5 abrirá una nueva ventana, aquí se mostrarán una serie de filtros donde los usuarios podrán aplicar y generar un reporte de acuerdo a lo que necesiten.

| = |                                                                                                    |   |           |              |     | <b>⊠0</b>                          | Nombre de Usuario |
|---|----------------------------------------------------------------------------------------------------|---|-----------|--------------|-----|------------------------------------|-------------------|
| ۹ | MIEMPRESA                                                                                              |   |           |              |     |                                    |                   |
| * | Reportes DEC         Reporte       Seleccione Reporte       ~         Período - hasta       01-12-2020 | 0 | Tipo Doct | umento TODOS | ~ 3 | Período - desde<br>Código Document | 01-12-2020<br>to  |
|   | Estado Seleccione Estado 🗸                                                                             |   | Rol To    | odos         | ~   |                                    |                   |

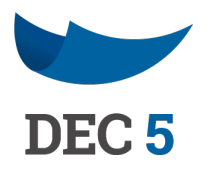

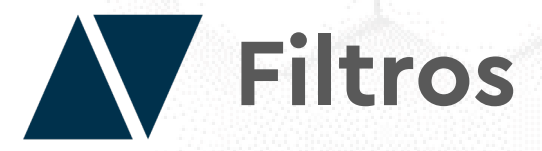

- **1. Reporte:** Estado de Firma de Docs; Quiénes están pendiente de firma; quienes han firmado; Documentos con el flujo de firma completo; Documentos por RUT/ROL; Envío de Recordatorios (pendientes); Visor de Documentos; Documentos creados; Cartola; Facturación; Participantes de un flujo.
- 2. Tipo de Documento.
- 3. Periodo Desde.
- 4. Periodo Hasta.
- 5. RUT Firmante.
- 6. Código Documento.
- 7. Estado: Pendiente; En proceso de firma; Firmado por todos; Rechazados.
- 8. Rol.

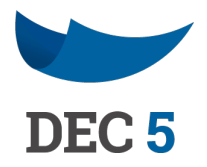

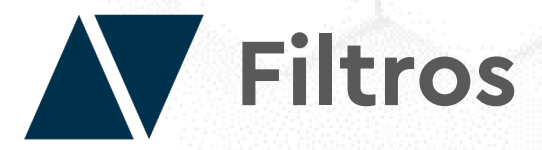

Para generar un reporte, seleccione el tipo de "Reporte" (obligatorio), y después aplique los filtros que estime conveniente de acuerdo a su necesidad. Luego haga clic en "Buscar".

| Papartas DEC                     |                        |                            |
|----------------------------------|------------------------|----------------------------|
| Reportes DEC                     | 0                      | 0                          |
| Reporte Estado de Firma de Docs. | V TIPO Documento TODOS | Periodo - desde 01-11-2020 |
| Período - hasta 01-12-2020       | Rut Firmante           | Código Documento           |
| Estado Seleccione Estado         | ✓ Rol Todos            | ~                          |
|                                  |                        |                            |

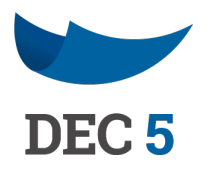

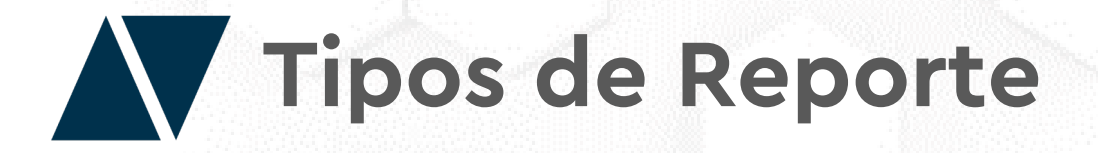

Reporte "Estado de Firma de Docs": Revise si sus documentos han sido firmado por todos o están pendiente de firma.

| eporte E                              | Estado de Firma de De                                                                                     | ocs.                                                                                                    | ~ 0        | Tipo Docun                                                               | nento TODOS                                                                                                    | ~ 0                                                                            | Período - desde                                                                                           | 01-01-2020                                                                                                    |                                                                                         |
|---------------------------------------|----------------------------------------------------------------------------------------------------|----------------------------------------------------------------------------------------------------|------------|--------------------------------------------------------------------------|----------------------------------------------------------------------------------------------------|--------------------------------------------------------------------------------|----------------------------------------------------------------------------------------------------|----------------------------------------------------------------------------------------------------|-----------------------------------------------------------------------------------------|
| eríodo - hast                         | ta 11-12-2020                                                                                             | 47                                                                                                    |            | Rut Firmant                                                              | te                                                                                                    |                                                                                | Código Documento                                                                                          | •                                                                                                    |                                                                                         |
| stado Se                              | eleccione Estado                                                                                          |                                                                                                    | ~          | Rol Tod                                                                  | los                                                                                                    | ~                                                                              |                                                                                                    |                                                                                                    |                                                                                         |
| Buscar                                |                                                                                                    |                                                                                                    |            |                                                                          |                                                                                                    |                                                                                |                                                                                                    |                                                                                                    |                                                                                         |
|                                       |                                                                                                    |                                                                                                    |            |                                                                          |                                                                                                    |                                                                                |                                                                                                    |                                                                                                    |                                                                                         |
|                                       |                                                                                                    |                                                                                                    |            |                                                                          |                                                                                                    |                                                                                |                                                                                                    |                                                                                                    |                                                                                         |
|                                       |                                                                                                    |                                                                                                    |            |                                                                          | « 1 2 3 4 5 6 16                                                                                                    | ó »                                                                            |                                                                                                    |                                                                                                    |                                                                                         |
| _                                     |                                                                                                    |                                                                                                    |            | •                                                                        | ∝ 1 2 3 4 5 6 16<br>€                                                                                                    | 5 »                                                                            |                                                                                                    |                                                                                                    |                                                                                         |
|                                       | Exportar                                                                                                  | Exportar co                                                                                                    | on Colores |                                                                          | « 1 2 3 4 5 6 16<br>Descargar                                                                                                    | j »                                                                            |                                                                                                    |                                                                                                    |                                                                                         |
| Mostrand                              | Exportar<br>do del 1 al 100 de 1504                                                                       | Registros                                                                                                    | on Colores |                                                                          | x 2 3 4 5 6 16<br>Descargar                                                                                                    |                                                                                | SETADO DOCUMENTO                                                                                          |                                                                                                    | TIPO DOCIMIENTO                                                                         |
| Mostrance                             | Exportar<br>do del 1 al 100 de 1504                                                                       | Registros Descripcion Doc firmado en 3 plataformas                                                                                                    | on Colores | DDOC II                                                                  | 2     3     4     5     6     16       Oescargar                                                                                                    | ESTADO FIRMA                                                                   | ESTADO DOCUMENTO                                                                                          | FECHA FIRMA 11<br>11-12-2020                                                                                        | TIPO DOCUMENTO                                                                          |
| Mostrand<br>N* Ih<br>1<br>2           | Exportar<br>do del 1 al 100 de 1504<br>INSTITUCION II<br>MIEMPRESA<br>MIEMPRESA                           | Exportar co<br>Registros<br>DESCRIPCION<br>Doc firmado en 3 plataformas<br>Vacaciones Ciro                                                                 | on Colores | 00000C II<br>01FD01732CL2<br>01FD016AECL2                                | 2     3     4     5     6     16       Oescargar       FIRMANTE       FIRMANTE       FIRMANTE       FIRMANTE                                                                                                    | ESTADO FIRMA IT<br>FIRMADO<br>FIRMADO                                          | ESTADO DOCUMENTO I<br>FIRMADO POR TODOS<br>FIRMADO POR TODOS                                              | FECHA FIRMA         II           11-12-2020         11-12-2020                                                      | TIPO DOCUMENTO II<br>AA Prueba ID<br>AA Prueba ID                                       |
| Mostrance<br>N* Ih<br>1<br>2<br>3     | Exportar<br>do del 1 al 100 de 1504<br>INSTITUCION II<br>MIEMPRESA<br>MIEMPRESA<br>MIEMPRESA              | Exportar co<br>Registros<br>DESCRIPCION<br>Doc firmado en 3 plataformas<br>Vacaciones Ciro<br>AA Prueba Boton                                              | on Colores | 0000C II<br>01FD01732CL2<br>01FD016AECL2<br>01FCF0413CL2                 | 2     3     4     5     6     16       Oescargar         FIRMANTE         Image: Image: I | ESTADO FIRMA<br>FIRMADO<br>FIRMADO<br>FIRMADO<br>PENDIENTE DE FIRMA            | ESTADO DOCUMENTO I<br>FIRMADO POR TODOS<br>FIRMADO POR TODOS<br>PENDIENTE DE FIRMA                        | FECHA FIRMA         II           11-12-2020         11-12-2020           11-12-2020         1                       | TIPO DOCUMENTO II<br>AA Prueba ID<br>AA Prueba ID<br>AA Prueba Boton                    |
| Mostrano<br>N* II<br>1<br>2<br>3<br>4 | Exportar<br>do del 1 al 100 de 1504<br>INSTITUCION II<br>MIEMPRESA<br>MIEMPRESA<br>MIEMPRESA<br>MIEMPRESA | Exportar co         Registros         DESCRIPCION         Doc firmado en 3 plataformas         Vacaciones Ciro         AA Prueba Boton         Prueba Ciro | on Colores | 0000C IT<br>01FD01732CL2<br>01FD016AECL2<br>01FCF0413CL2<br>01FCE530ECL2 | 2       3       4       5       6       16         Pescargar         FIRMANTE         (@acepta.com (************************************                                                                                                    | ESTADO FIRMA<br>FIRMADO<br>FIRMADO<br>FIRMADO<br>FIRMADO<br>FIRMADO<br>FIRMADO | ESTADO DOCUMENTO II<br>FIRMADO POR TODOS<br>FIRMADO POR TODOS<br>PENDIENTE DE FIRMA<br>PENDIENTE DE FIRMA | FECHA FIRMA         II           11-12-2020         1           11-12-2020         1           11-12-2020         1 | TIPO DOCUMENTO II<br>AA Prueba ID<br>AA Prueba ID<br>AA Prueba Boton<br>AA Prueba Boton |

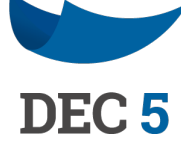

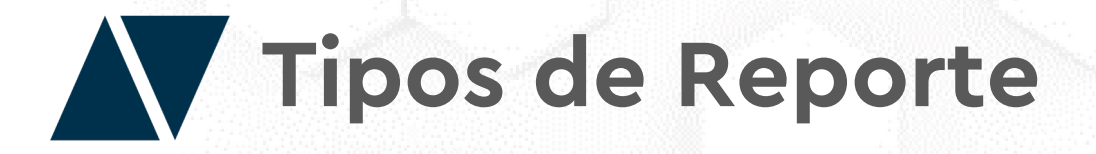

**Reporte "Quiénes están pendiente de firma":** Revise quiénes están pendiente de firmar un documento.

| Ouienes est                                        | tán pendiente de firma                                                                                                    | V Tipo Documento                                                                                          | TODOS                                                                                                    | V Período - desc                                                       | de 01-01-2020                                                          |                                                                                                    |    |
|----------------------------------------------------|----------------------------------------------------------------------------------------------------|----------------------------------------------------------------------------------------------------|----------------------------------------------------------------------------------------------------|------------------------------------------------------------------------|------------------------------------------------------------------------|----------------------------------------------------------------------------------------------------|----|
| odo - hasta 11-1                                   | 2-2020                                                                                                    | Rut Firmante                                                                                              |                                                                                                    | Código Docur                                                           | mento                                                                  |                                                                                                    |    |
| do Seleccione E                                    | Estado                                                                                                    | ✓ Rol Todos                                                                                               |                                                                                                    | ~                                                                      |                                                                        |                                                                                                    |    |
|                                                    |                                                                                                    |                                                                                                    |                                                                                                    |                                                                        |                                                                        |                                                                                                    |    |
|                                                    | Exportar Exp                                                                                                    | portar con Colores De                                                                                     | « 2 3 4 »<br>Scargar                                                                                                    |                                                                        |                                                                        |                                                                                                    |    |
| Mostrando del 1 al 1                               | Exportar Ex<br>100 de 363 Registros                                                                                                    | portar con Colores De                                                                                     | « 2 3 4 »<br>scargar                                                                                                    | ROL                                                                    | FECHA CREACION                                                         | 11 RUT                                                                                                    | 11 |
| Mostrando del 1 al 1                               | Exportar Exportar Exportar Exportar Exportar Exportar MISTITUCION II MIEMPRESA                                                                                                    | portar con Colores De<br>DESCRIPCION<br>AA Prueba Boton                                                   | «       2       3       4       »         e       •       •       •       •         scargar       •       •       •       •         it       cobbocc       •       •         A1800001FCF0413CL2       •       •       •          | ROL II                                                                 | FECHA CREACION<br>10-12-2020                                           | 11 RJT<br>3-9                                                                                                    | II |
| Mostrando del 1 al 1<br>N* II<br>1<br>2            | Exportar Exportar Exportar Exportar Exportar Exportar Exportar III IIIIIIIIIIIIIIIIIIIIIIIIIIIIIII                                                                                                    | portar con Colores De<br>DESCRIPCION<br>AA Prueba Boton<br>Prueba Ciro                                    | «       2       3       4       »         Scargar       •       •       •       •         II       CODDOC       II       •         A1800001FCF0413CL2       •       •       •         A1800001FCE530ECL2       •       •       • | ROL 11                                                                 | FECHA CREACION<br>10-12-2020<br>10-12-2020                             | II RUT<br>3-9<br>3-9                                                                                                    | н  |
| Mostrando del 1 al 1<br>N* III<br>1<br>2<br>3      | Exportar Exportar Exportar Exportar Exportar Exposed and the second and the secon | Descripcion<br>Descripcion<br>AA Prueba Boton<br>Prueba Ciro<br>Anexo Contrato Ciro                       | 2       3       4       >>         Scargar        2       3       4       >>         II       CODDOC       II            A1800001FCF0413CL2       A1800001FCE530ECL2            A1800001FCD1A45CL2                               | ROL 11<br>3-9<br>3-9<br>3-9<br>3-9                                     | FECHA CREACION<br>10-12-2020<br>10-12-2020<br>09-12-2020               | II вит<br>3-9<br>3-9<br>3-9                                                                                                    | н  |
| Mostrando del 1 al 1<br>N* III<br>1<br>2<br>3<br>4 | Exportar Exportar Exportar Exportar Exportar Exportar Exposed and the second and the second and  | Descripcion<br>AA Prueba Boton<br>Prueba Ciro<br>Anexo Contrato Ciro ==================================== | 2       3       4       >         Scargar        2       3       4       >         It       CODDOC       It            A1800001FCF0413CL2       A1800001FCE530ECL2            A1800001FCD1A45CL2       A1800001FCD1A45CL2        | ROL 1-9<br>1-9<br>1-9<br>1-9<br>1-9<br>1-9<br>1-9<br>1-9<br>1-9<br>1-9 | FECHA CREACION<br>10-12-2020<br>10-12-2020<br>09-12-2020<br>09-12-2020 | III         RUT           3-9         3-9           3-9         3-9           3-9         3-9           3-9         3-9           3-9         3-9           3-9         3-9           3-9         3-9           3-9         3-9           3-9         3-9           3-9         3-9 | 11 |

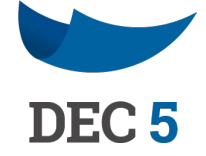

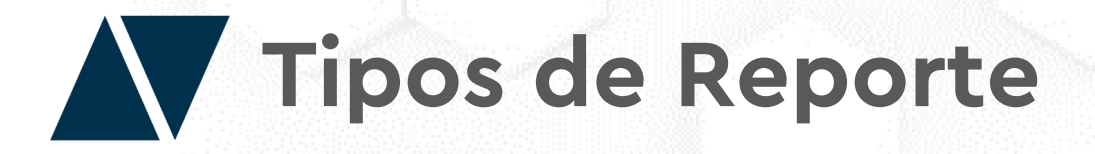

**Reporte "Quienes han firmado":** Revise quiénes y con qué método han firmado el documento.

| Report | te Quie                                   | nes han firmado                                                                                        | N                                                                                                    | <ul> <li>Tipo</li> </ul>                                                                                                    | Documento                               | TODOS                                                                  |                                                                                                 |            |                                                                                                    |         | ~                     |
|--------|-------------------------------------------|----------------------------------------------------------------------------------------------------|----------------------------------------------------------------------------------------------------|----------------------------------------------------------------------------------------------------|-----------------------------------------|------------------------------------------------------------------------|-------------------------------------------------------------------------------------------------|------------|----------------------------------------------------------------------------------------------------|---------|-----------------------|
| Períod | o - hasta                                 | 11-12-2020                                                                                             | 47                                                                                                    | Rut                                                                                                    | Firmante                                |                                                                        |                                                                                                 |            |                                                                                                    |         |                       |
| Estado | Seleco                                    | ione Estado                                                                                            |                                                                                                    | Rol                                                                                                    | Todos                                   |                                                                        |                                                                                                 |            |                                                                                                    |         | ~                     |
| Buse   | car                                       |                                                                                                    |                                                                                                    |                                                                                                    |                                         |                                                                        |                                                                                                 |            |                                                                                                    |         |                       |
|        |                                           |                                                                                                    |                                                                                                    |                                                                                                    |                                         |                                                                        |                                                                                                 |            |                                                                                                    |         |                       |
|        |                                           |                                                                                                    |                                                                                                    |                                                                                                    |                                         |                                                                        |                                                                                                 |            |                                                                                                    |         |                       |
|        |                                           |                                                                                                    |                                                                                                    |                                                                                                    | «                                       | 2                                                                      | 3 4                                                                                             | 5 6        | 11                                                                                                    | »       |                       |
|        |                                           |                                                                                                    |                                                                                                    |                                                                                                    | *                                       | 2                                                                      | 3 4<br>0                                                                                        | 5 6        | 11                                                                                                    | »       |                       |
|        |                                           | Exportar                                                                                               | Exportar con Colores                                                                                                    |                                                                                                    | « De                                    | 1 2<br>scargar                                                         | 3 4<br>Ø                                                                                        | 5 6        | 11                                                                                                    | »       |                       |
| Ν      | Mostrando d                               | <b>Exportar</b><br>el 1 al 100 de 1100 Regis                                                           | Exportar con Colores                                                                                                    | 3                                                                                                    | C                                       | scargar                                                                | 3 4<br>?                                                                                        | 5 6        | 11                                                                                                    | 33      |                       |
| •      | Mostrando d                               | Exportar<br>el 1 al 100 de 1100 Regis                                                                  | Exportar con Colores<br>tros<br>DESCRIPCION                                                                                                    | 5                                                                                                    | (K) (K) (K) (K) (K) (K) (K) (K) (K) (K) | scargar                                                                | 3 4<br>?                                                                                        | 5 6<br>RUT | 11<br>II                                                                                                    | »       | DL.                   |
| N      | Mostrando d<br>N* III<br>1                | Exportar<br>el 1 al 100 de 1100 Regis<br>INSTITUCION IT<br>MIEMPRESA                                   | Exportar con Colores<br>tros<br>DESCRIPCION<br>Doc firmado en 3 plataforr                                                                                               | s Contraction of the second second se | (K) (K) (K) (K) (K) (K) (K) (K) (K) (K) | coppoc<br>A1800001FD01                                                 | 3 4<br>?<br>                                                                                    | 5 6<br>RUT | 11<br>II<br>I9                                                                                                    | »<br>RC | ж<br>Парада<br>Парада |
| N<br>[ | Mostrando d<br>N* II<br>1<br>2            | Exportar<br>el 1 al 100 de 1100 Regis<br>INSTITUCION IT<br>MIEMPRESA<br>MIEMPRESA                      | Exportar con Colores<br>tros<br>Descripcion<br>Doc firmado en 3 platafor<br>Vacaciones Ciro 15839953-9 e                                                                | s and the second second |                                         | coddoc<br>A1800001FD01                                                 | 3 4<br>?<br>                                                                                    | 5 6        | 11<br>-9<br>-9                                                                                                    | R       | DL<br>-9<br>-9        |
| N<br>[ | Mostrando d<br>N* III<br>1<br>2<br>3      | Exportar<br>el 1 al 100 de 1100 Regis<br>INSTITUCION JT<br>MIEMPRESA<br>MIEMPRESA<br>MIEMPRESA         | Exportar con Colores<br>tros<br>Descripcion<br>Doc firmado en 3 platafor<br>Vacaciones Ciro 15839953-9 e<br>Contrato Ciro Trabajo 15839                                 | s and a second second s |                                         | 2<br>scargar<br>coppoc<br>A1800001FD01<br>A1800001FCE2                 | 3 4<br>2<br>3<br>3<br>3<br>4<br>5<br>5<br>5<br>5<br>5<br>5<br>5<br>5<br>5<br>5<br>5<br>5<br>5   | 5 6        | 11<br>9<br>9<br>9<br>9                                                                                                    | R       | 0.<br>-9<br>-9<br>-9  |
|        | Mostrando d<br>N* Ili<br>1<br>2<br>3<br>4 | Exportar<br>el 1 al 100 de 1100 Regis<br>INSTITUCION II I<br>MIEMPRESA I<br>MIEMPRESA I<br>MIEMPRESA I | Exportar con Colores<br>tros<br>Descripcion<br>Doc firmado en 3 plataforr<br>Vacaciones Ciro 15839953-9 e<br>Contrato Ciro Trabajo 15839<br>Contrato Ciro Trabajo 15839 | s<br>mas<br>etoken<br>1953-9<br>1953-9                                                                                                    |                                         | 2<br>scargar<br>condoc<br>A1800001FD01<br>A1800001FCE2<br>A1800001FCE2 | 3 4<br>2 100<br>732<br>6AE<br>100<br>CL2<br>732<br>732<br>732<br>732<br>732<br>732<br>732<br>73 | 5 6        | 11<br>19<br>19<br>19<br>19<br>19<br>19<br>19<br>19<br>10<br>10<br>10<br>10<br>10<br>10<br>10<br>10<br>10<br>10<br>10<br>10<br>10 | »       | 2.<br>                |

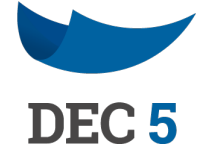

| Período - desde                                                        | 01-01 | -2020                                                               |    |                                            |   |    |  |
|------------------------------------------------------------------------|-------|---------------------------------------------------------------------|----|--------------------------------------------|---|----|--|
| Código Documento                                                       |       |                                                                     |    |                                            |   |    |  |
|                                                                        |       |                                                                     |    |                                            |   |    |  |
|                                                                        |       |                                                                     |    |                                            |   |    |  |
|                                                                        |       |                                                                     |    |                                            |   |    |  |
|                                                                        |       |                                                                     |    |                                            |   |    |  |
|                                                                        |       |                                                                     |    |                                            |   |    |  |
|                                                                        |       |                                                                     |    |                                            |   |    |  |
|                                                                        |       |                                                                     |    |                                            |   |    |  |
|                                                                        |       |                                                                     |    |                                            |   |    |  |
|                                                                        |       |                                                                     |    |                                            |   |    |  |
| FECHA CREACION                                                         | 17    | FECHA FIRMA                                                         | 11 | TIPO FIRMA                                 |   | 17 |  |
| FECHA CREACION<br>11-12-2020                                           | 11    | FECHA FIRMA<br>11-12-2020                                           | 11 | TIPO FIRMA<br>PIN                          |   | 11 |  |
| FECHA CREACION<br>11-12-2020<br>11-12-2020                             | 11    | FECHA FIRMA<br>11-12-2020<br>11-12-2020                             | 11 | TIPO FIRMA<br>PIN<br>PIN                   |   | 11 |  |
| FECHA CREACION<br>11-12-2020<br>11-12-2020<br>10-12-2020               | 11    | FECHA FIRMA<br>11-12-2020<br>11-12-2020<br>10-12-2020               | 11 | TIPO FIRMA<br>PIN<br>PIN<br>TOKEI          | N | 11 |  |
| FECHA CREACION<br>11-12-2020<br>11-12-2020<br>10-12-2020<br>09-12-2020 | 11    | FECHA FIRMA<br>11-12-2020<br>11-12-2020<br>10-12-2020<br>09-12-2020 | 11 | TIPO FIRMA<br>PIN<br>PIN<br>TOKEI<br>FINGE | N | 11 |  |

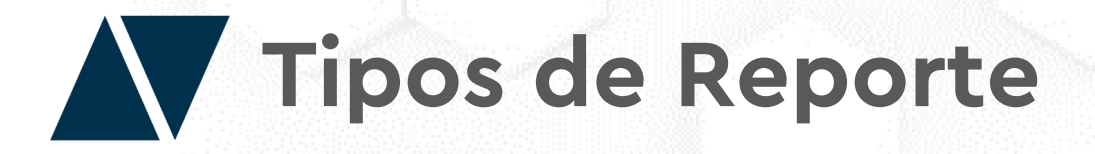

Reporte "Documentos con el flujo de firma completo": Revise que documentos han completado el flujo de firmantes

| porte Documentos con el flujo de firma completo                                                                                                    | V Tipo Documento TODOS                                                                                                    | V Perío                                                                                     | do - desde 01-01-2020                                                                                      |                  |
|----------------------------------------------------------------------------------------------------|----------------------------------------------------------------------------------------------------|---------------------------------------------------------------------------------------------|----------------------------------------------------------------------------------------------------|------------------|
| ríodo - hasta 11-12-2020                                                                                                    | Rut Firmante                                                                                                    | Códi                                                                                        | go Documento                                                                                               |                  |
| ado Seleccione Estado                                                                                                    | Rol Todos                                                                                                    | ~                                                                                           |                                                                                                    |                  |
|                                                                                                    |                                                                                                    | 6 x                                                                                         |                                                                                                    |                  |
| Exportar       Exportar         Mostrando del 1 al 100 de 590 Registros         N* II:       INSTITUCION                                                                                                    | « 2 3 4 5                                                                                                    | 6 »                                                                                         | FECHA CREACION                                                                                             | FECHA ULT ACCION |
| Exportar       Exportar         Mostrando del 1 al 100 de 590 Registros         N*       Ik       INSTITUCION       II         1       MIEMPRESA                                                                      | « 2 3 4 5                                                                                                    | 6 »<br>CODDOC II<br>A1800001FD01732CL2                                                      | FECHA CREACION 12<br>11-12-2020                                                                            | FECHA ULT ACCION |
| Exportar     Exportar       Mostrando del 1 al 100 de 590 Registros       N*     It       It     INSTITUCION       It     MIEMPRESA       2     MIEMPRESA                                                             | « 2 3 4 5                                                                                                    | 6 »<br>CODDOC II<br>A1800001FD01732CL2<br>A1800001FD016AECL2                                | FECHA CREACION 12<br>11-12-2020<br>11-12-2020                                                              | FECHA ULT ACCION |
| Exportar     Exportar       Mostrando del 1 al 100 de 590 Registros       N*     Ital INSTITUCION       1     MIEMPRESA       2     MIEMPRESA       3     MIEMPRESA                                                   | « 2 3 4 5   contrar con Colores   Descargar     Descepcion     III     Doc firmado en 3 plataformas     Vacaciones Ciro 15839953-9 etoken     Contrato Ciro Trabajo 15839953-9                                      | 6 »<br>CODDOC II<br>A1800001FD01732CL2<br>A1800001FD016AECL2<br>A1800001FCE210DCL2 []       | FECHA CREACION         II           11-12-2020         11-12-2020           110-12-2020         10-12-2020 | FECHA ULT ACCION |
| Exportar       Exportar         Mostrando del 1 al 100 de 590 Registros         N*       Itili INSTITUCION II         1       MIEMPRESA         2       MIEMPRESA         3       MIEMPRESA         4       MIEMPRESA | « 2 3 4 5   contar con Colores   Descargar     Description     III     Doc firmado en 3 plataformas     Vacaciones Ciro 15839953-9 etoken     Contrato Ciro Trabajo 15839953-9     Contrato Ciro Trabajo 15839953-9 | 6 »<br>CODDOC II<br>A1800001FD01732CL2 II<br>A1800001FD016AECL2 II<br>A1800001FCD0FADCL2 II | FECHA CREACION         II           11-12-2020         11-12-2020           110-12-2020         09-12-2020 | FECHA ULT ACCION |

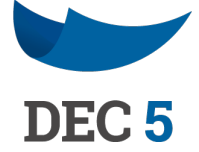

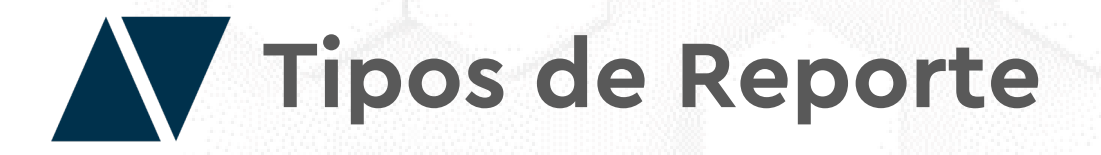

Reporte "Documentos por RUT / ROL ": Revise documentos filtrando por RUT del firmante (debe agregar el filtro "RUT Firmante").

| eporte     | Docun                         | nentos por RUT / Rol                                                                               | N                                                                                                    | ~ 0 | Tipo Documento                                                                                                    | TODOS                                                                                                    |                                                 | ~ 0 |
|------------|-------------------------------|----------------------------------------------------------------------------------------------------|----------------------------------------------------------------------------------------------------|-----|----------------------------------------------------------------------------------------------------|----------------------------------------------------------------------------------------------------|-------------------------------------------------|-----|
| eríodo - h | nasta                         | 11-12-2020                                                                                         | 5                                                                                                    |     | Rut Firmante                                                                                                    | -3 N                                                                                                    |                                                 |     |
| stado      | Selecci                       | one Estado                                                                                         | V                                                                                                    | ~   | Rol Todos                                                                                                    | 47                                                                                                    |                                                 | ~   |
|            |                               |                                                                                                    |                                                                                                    |     |                                                                                                    |                                                                                                    |                                                 |     |
|            |                               |                                                                                                    |                                                                                                    |     |                                                                                                    | Ø                                                                                                    |                                                 |     |
| Most       | rando del                     | Exportar<br>1 al 5 de 5 Registros                                                                  | Exportar con Colore                                                                                                    | •5  | Descar                                                                                                    | gar                                                                                                    |                                                 |     |
| Most       | rando del<br>• Ili            | Exportar<br>1 al 5 de 5 Registros                                                                  | Exportar con Colore<br>DESCRIPCION                                                                                                    | •5  | Descar                                                                                                    | rgar<br>It FECCREACION It                                                                                                    | ROL FIRMANTE 11                                 |     |
| Most       | rando del<br>• Ili<br>1       | Exportar<br>1 al 5 de 5 Registros<br>INSTITUCION II<br>MIEMPRESA                                   | DESCRIPCION I<br>DOCUMENTO ROL_Prueba PDF                                                                                                    | •5  | CODDOC<br>A1800001F8ACF7ADO2                                                                                                    | rgar<br>If FECCREACION If<br>02-11-2020                                                                                                    | ROL FIRMANTE IT<br>ROL_PRUEBA                   |     |
| Most       | rando del<br>• Ili<br>1<br>2  | Exportar<br>1 al 5 de 5 Registros<br>INSTITUCION II<br>MIEMPRESA I                                 | Exportar con Colore         DESCRIPCION         Documento Rol_Prueba PDF         Documento Rol_Prueba 1                                                                      |     | Descar           coddoc           A1800001F8ACF7ADO2           A1800001F8AC272DO2                                                           | It         FECCREACION         It           02-11-2020         02-11-2020                                                                                                    | ROL FIRMANTE II<br>ROL_PRUEBA<br>ROL_PRUEBA     |     |
| Most       | rando del<br>1<br>2<br>3      | Exportar<br>1 al 5 de 5 Registros<br>INSTITUCION II<br>MIEMPRESA I                                 | Exportar con Colore         DESCRIPCION         Documento Rol_Prueba PDF         Documento Rol_Prueba 1         AAA Prueba ID Plantilla                                      |     | CODDOC           A1800001F8ACF7ADO2           A1800001F8AC272DO2           A1800001F74AA90AA2                                               | Image: Feature of the second second | ROL_PRUEBA<br>ROL_PRUEBA<br>ROL_PRUEBA<br>Admin | N   |
| Most       | rando del<br>1<br>2<br>3<br>4 | Exportar<br>1 al 5 de 5 Registros<br>INSTITUCION II 0<br>MIEMPRESA 0<br>MIEMPRESA 0<br>MIEMPRESA 0 | Exportar con Colore         DESCRIPCION       II         Documento Rol_Prueba PDF       II         Documento Rol_Prueba 1       II         AAA Prueba ID Plantilla       III |     | Descar           coppoc           A1800001F8ACF7ADO2           A1800001F8AC272DO2           A1800001F74AA90AA2           A1800001F74AA90AA2 | I PECCREACION         II       PECCREACION       II         02-11-2020       II         02-11-2020       II         19-10-2020       II         19-10-2020       II                                                                                                    | ROL_PRUEBA<br>ROL_PRUEBA<br>Admin<br>Admin      | N   |

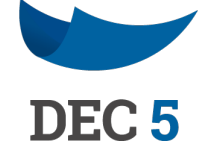

| Período - desde                                        | 01-01-2020                   |               |    |   |
|--------------------------------------------------------|------------------------------|---------------|----|---|
|                                                        |                              |               |    | _ |
| Código Document                                        | 0                            |               |    |   |
|                                                        |                              |               |    |   |
|                                                        |                              |               |    |   |
|                                                        |                              |               |    |   |
|                                                        |                              |               |    |   |
|                                                        |                              |               |    |   |
|                                                        |                              |               |    |   |
|                                                        |                              |               |    |   |
|                                                        |                              |               |    |   |
|                                                        |                              |               |    |   |
|                                                        |                              |               |    |   |
|                                                        |                              |               |    |   |
| ESTADOFIRMA                                            | 11                           | VISUALIZACION | 11 |   |
| estadofirma<br>FIRMADO                                 | 11                           | VISUALIZACION | 11 |   |
| ESTADOFIRMA<br>FIRMADO<br>FIRMADO                      | 11                           |               | 11 |   |
| ESTADOFIRMA<br>FIRMADO<br>FIRMADO<br>IRMA (CREADOR/COM | IT<br>IPARTIDO)              | VISUALIZACION | 11 |   |
| ESTADOFIRMA<br>FIRMADO<br>FIRMADO<br>IRMA (CREADOR/COM | IT<br>IPARTIDO)              |               | 11 |   |
| ESTADOFIRMA<br>FIRMADO<br>FIRMADO<br>IRMA (CREADOR/COM | IT<br>IPARTIDO)<br>IPARTIDO) | VISUALIZACION | 11 |   |

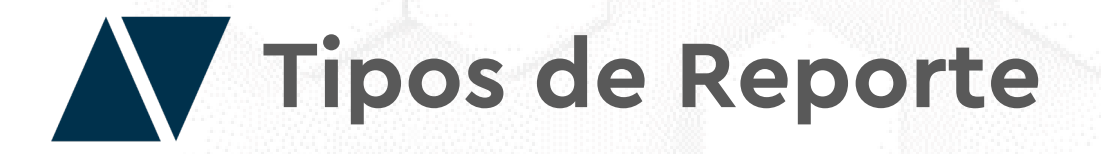

Reporte "Envío de Recordatorios (Pendiente)": Revise los documentos y usuarios que están pendientes por firmar. Para enviar recordatorio, haga clic en el icono que aparecerá en la columna de "Acciones".

| Reporte | Envío de                               | e Recordatorios (Pendient                                                   | es)                                                                                                    | <ul><li>✔ Ø Ti</li></ul>                        | po Documento                                         | TODOS                                                                  |                                        |           | ~                                                                                |   |
|---------|----------------------------------------|-----------------------------------------------------------------------------|----------------------------------------------------------------------------------------------------|-------------------------------------------------|------------------------------------------------------|------------------------------------------------------------------------|----------------------------------------|-----------|----------------------------------------------------------------------------------|---|
| Período | - hasta 1                              | 8-12-2020                                                                   | -                                                                                                    | R                                               | it Firmante                                          |                                                                        |                                        |           |                                                                                  | ] |
| Estado  | Seleccion                              | ne Estado                                                                   | ·U                                                                                                    | ✓ Ro                                            | Todos                                                |                                                                        |                                        |           | ~                                                                                | ] |
|         |                                        |                                                                             |                                                                                                    |                                                 |                                                      |                                                                        |                                        |           |                                                                                  |   |
|         |                                        |                                                                             |                                                                                                    |                                                 |                                                      |                                                                        |                                        |           |                                                                                  |   |
|         |                                        |                                                                             |                                                                                                    |                                                 |                                                      | 0                                                                      |                                        |           |                                                                                  |   |
|         |                                        | Exportar                                                                    | Exportar con Col                                                                                                    | ores                                            | Des                                                  | <b>O</b><br>cargar                                                     |                                        |           |                                                                                  |   |
| Mc      | ostrando del 1                         | Exportar<br>al 4 de 4 Registros                                             | Exportar con Col                                                                                                    | ores                                            | Des                                                  | <b>O</b><br>cargar                                                     |                                        |           |                                                                                  |   |
| Mc      | ostrando del 1                         | Exportar<br>al 4 de 4 Registros                                             | Exportar con Col                                                                                                    | ores                                            | Des                                                  | Cargar<br>FECHA CREACU                                                 | DN II                                  | ROL       | П                                                                                |   |
| Mc      | ostrando del 1<br>N* Ili<br>1          | Exportar<br>al 4 de 4 Registros                                             | Exportar con Col<br>DESCRIPCION IT<br>AA Prueba Boton                                                                                        | ores<br>coo<br>A1800001                         | Des<br>Doc<br>FDDBDE5CL2                             | Cargar<br>T FECHA CREACK<br>2020-12-18 1                               | DN IT                                  | ROL<br>19 | H.                                                                               |   |
| Mc      | ostrando del 1<br>N° IL<br>1<br>2      | Exportar<br>al 4 de 4 Registros<br>INSTITUCION II<br>MIEMPRESA<br>MIEMPRESA | Exportar con Col<br>DESCRIPCION<br>AA Prueba Boton<br>AA Prueba Boton                                                                        | ores<br>coo<br>A1800001<br>A1800001             | Des<br>poc<br>FDDBDE5CL2<br>FDDA9ACCL2               | Cargar<br>T FECHA CREACU<br>2020-12-18 1<br>2020-12-18 1               | DN II<br>1:31:26<br>1:05:14            | ROL 19    | н.<br>П.<br>П.<br>П.<br>П.<br>П.<br>П.<br>П.<br>П.<br>П.<br>П.<br>П.<br>П.<br>П. |   |
| Mc      | ostrando del 1<br>Nº 41<br>1<br>2<br>3 | Exportar<br>al 4 de 4 Registros                                             | Exportar con Col         DESCRIPCION       IT         AA Prueba Boton       AA Prueba Boton         AA Prueba Boton       Demostración 18-12 | ores<br>coc<br>A1800001<br>A1800001<br>A1800001 | Des<br>coc<br>FDDBDE5CL2<br>FDDA9ACCL2<br>FDD89ECDE2 | Cargar<br>FECHA CREACU<br>2020-12-18 1<br>2020-12-18 1<br>2020-12-18 1 | DN 11<br>1:31:26<br>1:05:14<br>0:15:36 | ROL 19    | H                                                                                |   |

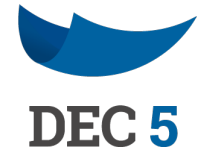

| do - desde                     | 18-12-2020      |      |       |    |  |
|--------------------------------|-----------------|------|-------|----|--|
| igo Document                   | .0              |      |       |    |  |
|                                |                 |      |       |    |  |
|                                |                 |      |       |    |  |
|                                |                 |      |       |    |  |
|                                |                 |      |       |    |  |
|                                |                 |      |       |    |  |
|                                |                 |      |       |    |  |
|                                |                 |      |       |    |  |
|                                |                 |      |       |    |  |
| CORREQ                         | -11             | ACCI | ONES. | IT |  |
| CORREO                         | com             | ACCI | DNES  | 11 |  |
| CORREO<br>Gracepta             | I.com           | ACCI |       | I  |  |
| CORREO<br>Graceptz<br>Graceptz | com<br>epta.com |      |       | 11 |  |

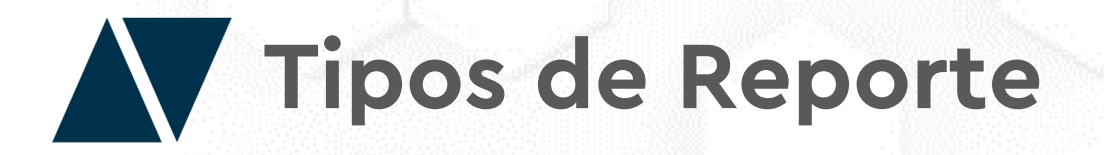

**Reporte "Visor de Documentos":** Revise y visualice los documentos en PDF ocupando el **"Código de Documento"** (debe incorporarlo en el filtro **"Código Documento"**). Para ver el documento, haga clic en el ícono de la columna **"Visualización".** 

Solo se podrán visualizar documentos donde uno este dentro del flujo de firmas o sea el rol creador.

| orte Visor de Document                           | 25       |                  | ~ ~         | Tipo Documento TODOS |        | ~ • | Período - desde  | 8-12-2020     | 4     |
|--------------------------------------------------|----------|------------------|-------------|----------------------|--------|-----|------------------|---------------|-------|
| odo - hasta 18-12-2020                           | 47       |                  |             | Rut Firmante         |        |     | Código Documento | A1800001FDDA3 | BDDE2 |
| do Seleccione Estado                             |          |                  | •           | Rol Todos            |        | ~   |                  |               |       |
|                                                  |          |                  |             |                      |        |     |                  |               |       |
| uscar                                            |          |                  |             |                      |        |     |                  |               |       |
| uscar                                            |          |                  |             |                      |        |     |                  |               |       |
| uscar                                            |          |                  |             |                      | Ø      |     |                  |               |       |
| uscar<br>Exporta                                 | Exp      | portar con Color | es          | Descargar            | 0      |     |                  |               |       |
| uscar<br>Exporta<br>Mostrando del 1 al 1 de 1 Re | gistros  | portar con Color | es          | Descargar            | 0      |     |                  |               | Ν     |
| uscar<br>Exporta<br>Mostrando del 1 al 1 de 1 Re | •gistros | portar con Color | es<br>DESCR | Descargar            | CODDOC | ц.  | FECCREACION      | 11            |       |

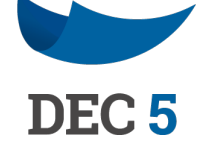

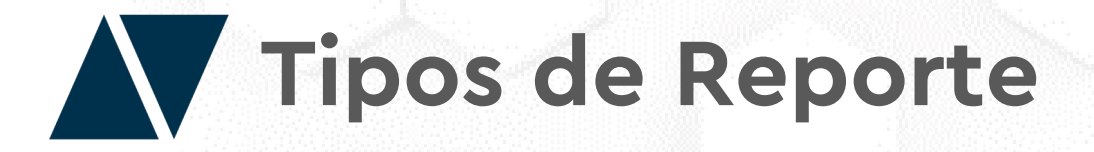

**Reporte "Documentos Creados":** Revise los documentos creados en la Institución.

| oorte Documento                                    | s Creados                                                                          | ~                    | 7 Tipo l                              | Documento                                                                                                    | TODOS                                                                                                    | v 0                                                                                                  |
|----------------------------------------------------|------------------------------------------------------------------------------------|----------------------|---------------------------------------|----------------------------------------------------------------------------------------------------|----------------------------------------------------------------------------------------------------|----------------------------------------------------------------------------------------------------|
| íodo - hasta 18-1;                                 | 2-2020                                                                             |                      | Rut Fi                                | îrmante                                                                                                    |                                                                                                    |                                                                                                    |
| ado Seleccione E                                   | istado                                                                             | ~                    | Rol                                   | Todos                                                                                                    |                                                                                                    | ~                                                                                                    |
| luscar                                             |                                                                                    |                      |                                       |                                                                                                    |                                                                                                    |                                                                                                    |
| Suscar                                             |                                                                                    |                      |                                       |                                                                                                    |                                                                                                    |                                                                                                    |
|                                                    |                                                                                    |                      |                                       |                                                                                                    |                                                                                                    |                                                                                                    |
|                                                    |                                                                                    |                      |                                       |                                                                                                    |                                                                                                    |                                                                                                    |
|                                                    | Evrootar                                                                           | Exportar con Colores |                                       | De                                                                                                    | <b>O</b>                                                                                                 |                                                                                                    |
| Mostrando del 1 al 8                               | Exportar                                                                           | Exportar con Colores |                                       | Der                                                                                                    | <b>⊘</b><br>scargar                                                                                      |                                                                                                    |
| Mostrando del 1 al 8                               | Exportar<br>8 de 8 Registros                                                       |                      | N                                     | Der                                                                                                    | Coddoc                                                                                                   | 11 EST                                                                                               |
| Mostrando del 1 al 8<br>N° IL<br>1                 | Exportar<br>8 de 8 Registros<br>INSTITUCION<br>MIEMPRESA                           | Exportar con Colores | N<br>Boton                            | Der<br>It I                                                                                                    | CODDOC<br>A1800001FDDBDE5CL2                                                                             | IT EST<br>PEI                                                                                        |
| Mostrando del 1 al 8<br>N° IL<br>1<br>2            | Exportar<br>8 de 8 Registros<br>INSTITUCION<br>MIEMPRESA<br>MIEMPRESA              | Exportar con Colores | N<br>Boton<br>Boton                   | Der<br>It (                                                                                                    | CODDOC<br>A1800001FDDBDE5CL2<br>A1800001FDDA9ACCL2                                                       | It EST<br>PEI                                                                                        |
| Mostrando del 1 al 8<br>N° Ili<br>1<br>2<br>3      | Exportar<br>3 de 8 Registros<br>INSTITUCION<br>MIEMPRESA<br>MIEMPRESA<br>MIEMPRESA | Exportar con Colores | N<br>Boton<br>Boton<br>Boton          | Lit (                                                                                                    | CODDOC<br>A1800001FDDBDE5CL2<br>A1800001FDDA9ACCL2<br>A1800001FDDA774CL2                                 | II EST<br>PEI<br>C PEI                                                                               |
| Mostrando del 1 al 8<br>N° Ili<br>1<br>2<br>3<br>4 | Exportar<br>3 de 8 Registros<br>INSTITUCION<br>MIEMPRESA<br>MIEMPRESA<br>MIEMPRESA | Exportar con Colores | N<br>Boton<br>Boton<br>Boton<br>18-12 | Lit of a constraint of a constraint of a const | CODDOC<br>CODDOC<br>A1800001FDDBDE5CL2<br>A1800001FDDA9ACCL2<br>A1800001FDDA774CL2<br>A1800001FDDA3BDDE2 | III     EST       III     EST       III     IIII       IIII     IIIIIIIIIIIIIIIIIIIIIIIIIIIIIIIIIIII |

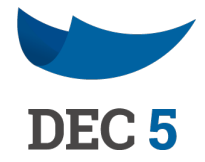

| Período - desde                                                                           | 18-12-2020 |                                                                                                    |    |  |
|-------------------------------------------------------------------------------------------|------------|----------------------------------------------------------------------------------------------------|----|--|
| Código Document                                                                           | to         |                                                                                                    |    |  |
|                                                                                           |            |                                                                                                    |    |  |
|                                                                                           |            |                                                                                                    |    |  |
|                                                                                           |            |                                                                                                    |    |  |
|                                                                                           |            |                                                                                                    |    |  |
|                                                                                           |            |                                                                                                    |    |  |
|                                                                                           |            |                                                                                                    |    |  |
|                                                                                           |            |                                                                                                    |    |  |
|                                                                                           |            |                                                                                                    |    |  |
| DO DOCUMENTO                                                                              | 11         | FECCREACION                                                                                             | 11 |  |
| IDO DOCUMENTO<br>IDIENTE DE FIRMA                                                         | 11         | FECCREACION<br>2020-12-18 11:31:26                                                                      | 11 |  |
| IDO DOCUMENTO<br>IDIENTE DE FIRMA<br>IDIENTE DE FIRMA                                     | 11         | FECCREACION<br>2020-12-18 11:31:26<br>2020-12-18 11:05:14                                               | 11 |  |
| IDO DOCUMENTO<br>IDIENTE DE FIRMA<br>IDIENTE DE FIRMA<br>IDIENTE DE FIRMA                 |            | FECCREACION<br>2020-12-18 11:31:26<br>2020-12-18 11:05:14<br>2020-12-18 11:02:15                        | 11 |  |
| NDO DOCUMENTO<br>ADIENTE DE FIRMA<br>ADIENTE DE FIRMA<br>MADO POR TODOS<br>MADO POR TODOS |            | FECCREACION<br>2020-12-18 11:31:26<br>2020-12-18 11:05:14<br>2020-12-18 11:02:15<br>2020-12-18 10:56:59 | 11 |  |

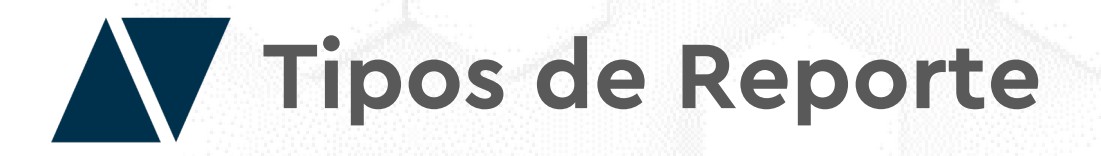

**Reporte "Cartola":** Revise los documentos creando una cartola con diferentes datos. El reporte cartola muestra el detalle de hasta 4 firmantes. Adicionalmente, si en el documento existen **"tags"** para seleccionar, se exportarán en el reporte cartola.

| te Cartola                                      | N                                                                                                    | ✓ Tipo Documento                                                                                                    | TODOS                                                                                                    | V Perío                                                                                                    | do - desde 18-12-2020                                                                                                    |                                                                                                    |
|-------------------------------------------------|----------------------------------------------------------------------------------------------------|----------------------------------------------------------------------------------------------------|----------------------------------------------------------------------------------------------------|----------------------------------------------------------------------------------------------------|----------------------------------------------------------------------------------------------------|----------------------------------------------------------------------------------------------------|
| lo - hasta 18                                   | -12-2020                                                                                                    | Rut Firmante                                                                                                    |                                                                                                    | Códi                                                                                                    | go Documento                                                                                                    |                                                                                                    |
| Seleccione                                      | e Estado                                                                                                    | ✓ Rol Todos                                                                                                    |                                                                                                    | ~                                                                                                    |                                                                                                    |                                                                                                    |
|                                                 |                                                                                                    |                                                                                                    |                                                                                                    |                                                                                                    |                                                                                                    |                                                                                                    |
|                                                 |                                                                                                    |                                                                                                    | Ø                                                                                                    |                                                                                                    |                                                                                                    |                                                                                                    |
| Mostrando del 1 a                               | Exportar Exporta<br>al 8 de 8 Registros                                                                                                    | r con Colores Desc                                                                                                    | <b>?</b><br>argar                                                                                                |                                                                                                    |                                                                                                    |                                                                                                    |
| Mostrando del 1 a<br>™ Ià                       | Exportar Exporta<br>al 8 de 8 Registros                                                                                                    | r con Colores Desc<br>ESTADO IT                                                                                       | eargar<br>DESCRIPCION IT                                                                                         | FECCREACION                                                                                                    | INSTITUCION                                                                                                    | TIPO DCTO II                                                                                                   |
| Mostrando del 1 a<br>N° Ili<br>1                | Exportar Exporta<br>al 8 de 8 Registros<br>CODISO II<br>A1800001FDDBDE5CL2                                                                                                    | r con Colores Desc<br>ESTADO IT<br>PENDIENTE DE FIRMA                                                                 | Pargar<br>DESCRIPCION IT<br>AA Prueba Boton                                                                      | FECCREACION 11<br>2020-12-18 11:31:26                                                                                                    | INSTITUCION II<br>MIEMPRESA                                                                                                    | TIPO DCTO                                                                                                    |
| Mostrando del 1 a<br>N* Ilà<br>1<br>2           | Exportar       Exporta         al 8 de 8 Registros       III         CODIGO       III         A1800001FDDBDE5CL2       A1800001FDDA9ACCL2                                                                       | r con Colores Desc<br>ESTADO II<br>PENDIENTE DE FIRMA<br>PENDIENTE DE FIRMA                                           | Targar<br>DESCRIPCION                                                                                            | FECCREACION II<br>2020-12-18 11:31:26<br>2020-12-18 11:05:14                                                                                                    | INSTITUCION     III       MIEMPRESA     MIEMPRESA                                                                                          | TIPO DCTO II<br>AA Prueba Boton<br>AA Prueba Boton                                                             |
| Mostrando del 1 a<br>N* Ili<br>1<br>2<br>3      | Exportar       Exporta         al 8 de 8 Registros       III         CODISO       III         A1800001FDD8DE5CL2       III         A1800001FDDA9ACCL2       III         A1800001FDDA774CL2       III            | r con Colores Desc<br>ESTADO II<br>PENDIENTE DE FIRMA<br>PENDIENTE DE FIRMA<br>FIRMADO POR TODOS                      | DESCRIPCION       IT         AA Prueba Boton       AA Prueba Boton         AA Prueba Boton       AA Prueba Boton | FECCREACION II<br>2020-12-18 11:31:26<br>2020-12-18 11:05:14<br>2020-12-18 11:02:15                                                                                                    | INSTITUCION       INSTITUCION       INSTITUCION       INIEMPRESA       INIEMPRESA       INIEMPRESA                                         | TIPO DCTO II<br>AA Prueba Boton<br>AA Prueba Boton<br>AA Prueba Boton                                          |
| Mostrando del 1 a<br>N" Ili<br>1<br>2<br>3<br>4 | Exportar       Exporta         al 8 de 8 Registros       It         CODIGO       It         A1800001FDDBDE5CL2       It         A1800001FDDA9ACCL2       A1800001FDDA774CL2         A1800001FDDA3BDDE2       It | r con Colores Desc<br>ESTADO II<br>PENDIENTE DE FIRMA<br>PENDIENTE DE FIRMA<br>FIRMADO POR TODOS<br>FIRMADO POR TODOS | DESCRIPCION It   AA Prueba Boton AA Prueba Boton   AA Prueba Boton AA Prueba Boton   Demostractón 18-12          | FECCREACION         II           2020-12-18 11:31:26         2020-12-18 11:05:14           2020-12-18 11:05:14         2020-12-18 11:02:15           2020-12-18 10:56:59         2020-12-18 10:56:59 | INSTITUCION     II       MIEMPRESA     III       MIEMPRESA     III       MIEMPRESA     III       MIEMPRESA     III       MIEMPRESA     III | TIPO DCTO II<br>AA Prueba Boton<br>AA Prueba Boton<br>AA Prueba Boton<br>AA Prueba Boton<br>Demostración 18-12 |

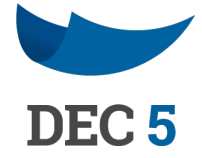

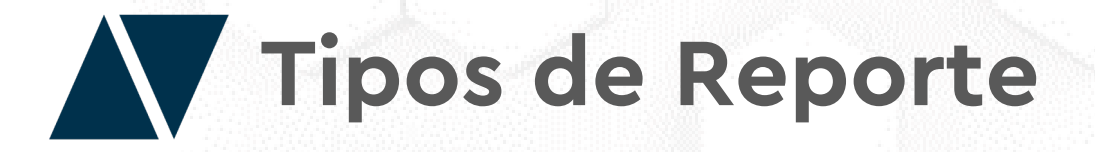

**Reporte "Facturación":** Revise el total de los documentos creados para facturación, incluyendo los enviados a la papelera.

| e Facturaci                                   | ión N                                                                                                    | ~ 0                  | Tipo Documento TODOS                                                                                                    |                                                                                                    | ~ 0                                                                                                | Período - desde                        | 18-12-2020                                                                     |                                                    |    |
|-----------------------------------------------|----------------------------------------------------------------------------------------------------|----------------------|----------------------------------------------------------------------------------------------------|----------------------------------------------------------------------------------------------------|----------------------------------------------------------------------------------------------------|----------------------------------------|--------------------------------------------------------------------------------|----------------------------------------------------|----|
| o - hasta 18                                  | -12-2020                                                                                                    | •                    | Rut Firmante                                                                                                    |                                                                                                    |                                                                                                    | Código Document                        | 0                                                                              |                                                    |    |
| Seleccione                                    | e Estado                                                                                                    | ~                    | Rol Todos                                                                                                    |                                                                                                    | ~                                                                                                  |                                        |                                                                                |                                                    |    |
| ar                                            |                                                                                                    |                      |                                                                                                    |                                                                                                    |                                                                                                    |                                        |                                                                                |                                                    |    |
|                                               |                                                                                                    |                      |                                                                                                    |                                                                                                    |                                                                                                    |                                        |                                                                                |                                                    |    |
|                                               |                                                                                                    |                      |                                                                                                    |                                                                                                    |                                                                                                    |                                        |                                                                                |                                                    |    |
|                                               |                                                                                                    |                      |                                                                                                    |                                                                                                    |                                                                                                    |                                        |                                                                                |                                                    |    |
| _                                             |                                                                                                    |                      |                                                                                                    | Ø                                                                                                    |                                                                                                    |                                        |                                                                                |                                                    |    |
|                                               | Exportar                                                                                                    | Exportar con Colores | Descargar                                                                                                    | 0                                                                                                    |                                                                                                    |                                        |                                                                                |                                                    |    |
| fostrando del 1                               | Exportar<br>al 8 de 8 Registros                                                                                                    | Exportar con Colores | Descargar                                                                                                    | 0                                                                                                    |                                                                                                    |                                        |                                                                                |                                                    |    |
| fostrando del 1<br>N* B                       | Exportar<br>al 8 de 8 Registros<br>CODDOC 41                                                                                                    | Exportar con Colores | Descargar<br>FECCREACION                                                                                                    | PAPELERA II                                                                                                    | DESC TIPO DOCUMENTO                                                                                | II TIPO                                | DOCUMENTO                                                                      | TIPO FACTURACION                                   | 11 |
| fostrando del 1<br>N* Ili<br>1                | Exportar<br>al 8 de 8 Registros<br>coddoc II<br>A1800001FDDBDE5CL2                                                                                                    | Exportar con Colores | Descargar           FECCREACION         II           2020-12-18 11:31:26         II                                                                                                    | PAPELERA II                                                                                                    | DESC TIPO DOCUMENTO<br>AA Prueba Boton                                                             | 41 TIPO<br>CL                          | DOCUMENTO 12<br>2020192913960                                                  | TIPO FACTURACION<br>DEC                            | 11 |
| Iostrando del 1<br>N* Ili<br>1<br>2           | Exportar<br>al 8 de 8 Registros<br>coddoc II<br>A1800001FDDBDE5CL2<br>A1800001FDDA9ACCL2                                                                                                    | Exportar con Colores | Descargar           FECCREACION         II           2020-12-18 11:31:26         2020-12-18 11:05:14                                                                                                    | PAPELERA II<br>O<br>O                                                                                                    | DESC TIPO DOCUMENTO<br>AA Prueba Boton<br>AA Prueba Boton                                          | III TIPO<br>CLI<br>CLI                 | DOCUMENTO 12<br>2020192913960<br>2020192913960                                 | TIPO FACTURACION<br>DEC<br>DEC                     | 11 |
| fostrando del 1<br>N* Ilt<br>1<br>2<br>3      | Exportar       Image: Control of Control of Cont | Exportar con Colores | Descargar           FECCREACION         II           2020-12-18 11:31:26         2020-12-18 11:05:14           2020-12-18 11:05:14         2020-12-18 11:02:15                                          | PAPELERA         III           0         0           0         0           0         0           0         0                                 | DESC TIPO DOCUMENTO<br>AA Prueba Boton<br>AA Prueba Boton<br>AA Prueba Boton                       | 111 Тлео<br>СЦ<br>СЦ<br>СЦ             | DOCUMENTO II<br>2020192913960<br>2020192913960<br>2020192913960                | TIPO FACTURACION<br>DEC<br>DEC<br>DEC              | 11 |
| Iostrando del 1<br>N* Ilt<br>1<br>2<br>3<br>4 | Exportar       Image: Column State         al 8 de 8 Registros       Image: Column State         CODDOC       Image: Column State         A1800001FDDBDE5CL2       Image: Column State         A1800001FDDA9ACCL2       Image: Column State         A1800001FDDA38DDE2       Image: Column State                                                                                                    | Exportar con Colores | Descargar           FECCREACION         II           2020-12-18 11:31:26         II           2020-12-18 11:05:14         2020-12-18 11:02:15           2020-12-18 10:56:59         2020-12-18 10:56:59 | PAPELERA         III           0         III           0         III           0         III           0         III           0         III | DESC TIPO DOCUMENTO<br>AA Prueba Boton<br>AA Prueba Boton<br>AA Prueba Boton<br>Demostración 18-12 | 111 Ттео<br>СЦ<br>СЦ<br>СЦ<br>СЦ<br>ОЕ | DOCUMENTO II<br>2020192913960<br>2020192913960<br>2020192913960<br>20200929033 | TIPO FACTURADON<br>DEC<br>DEC<br>DEC<br>DEC<br>DEC | 11 |

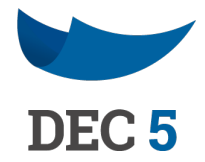

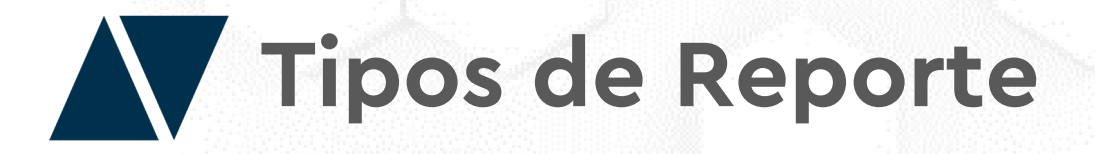

Reporte "Participantes de un flujo": Revise quién fue el último firmante y quien esta pendiente de firmar los documentos.

| Participantos do un fluio                                                             | . 0                                                                                                    | Tine Decumente TODOS                                                                                                    | . 0                                                                              | Pariodo darda    | 10 12 2020                                                                                                    |      |
|---------------------------------------------------------------------------------------|----------------------------------------------------------------------------------------------------|----------------------------------------------------------------------------------------------------|----------------------------------------------------------------------------------|------------------|----------------------------------------------------------------------------------------------------|------|
| Participantes de un nujo                                                              | N                                                                                                    | TODOS                                                                                                    | •                                                                                | renodo - desde   | 18-12-2020                                                                                                    |      |
| hasta 18-12-2020                                                                      |                                                                                                    | Rut Firmante                                                                                                    |                                                                                  | Código Documento |                                                                                                    |      |
| Seleccione Estado                                                                     | · ·                                                                                                    | Rol Todos                                                                                                    | ~                                                                                |                  |                                                                                                    |      |
|                                                                                       |                                                                                                    |                                                                                                    |                                                                                  |                  |                                                                                                    |      |
| Exportar                                                                              | Exportar con Colores                                                                                                    | Descargar                                                                                                    |                                                                                  |                  |                                                                                                    |      |
| Exportar<br>strando del 1 al 8 de 8 Registros                                         |                                                                                                    | CODDOC                                                                                                    | FECCREADION                                                                      | .13              | FIRMANTES EXTENDIDOS                                                                                                    | 17   |
| Exportar<br>strando del 1 al 8 de 8 Registros<br>N* II ULTIMO FIRMANTE<br>1           | Exportar con Colores           III         DESCRIPCION           AA Prueba Boton                                                                           | CODDOC A1800001FDDBDE5CL2                                                                                                    | FECCREACION<br>2020-12-18 11:31:26                                               | .11              | FIRMANTES EXTENDIDOS<br>Pendiente (1993-3-9)                                                                                  | , II |
| Exportar<br>strando del 1 al 8 de 8 Registros<br>N* III ULTIMO FIRMANTE<br>1<br>2     | Exportar con Colores           III         DESCRIPCION           AA Prueba Boton         AA Prueba Boton                                                   |                                                                                                    | FECCREACION<br>2020-12-18 11:31:26<br>2020-12-18 11:05:14                        |                  | FIRMANTES EXTENDIDOS<br>Pendiente (1993)<br>Pendiente (1993)                                                                  | 11   |
| Exportar<br>strando del 1 al 8 de 8 Registros<br>N* II ULTIMO FIRMANTE<br>1<br>2<br>3 | Exportar con Colores           III         DESCRIPCION           AA Prueba Boton         AA Prueba Boton           AA Prueba Boton         AA Prueba Boton | Coddoc         Coddoc           Coddoc         Coddoc           A1800001FDDBDE5CL2         A1800001FDDA9ACCL2           A1800001FDDA774CL2         A1800001FDDA774CL2 | FECCREACION<br>2020-12-18 11:31:26<br>2020-12-18 11:05:14<br>2020-12-18 11:02:15 |                  | FIRMANTES EXTENDIDOS           Pendiente         3-9)           Pendiente         3-9)           2020/12/18 11:12:52 (001 -9) | 11   |

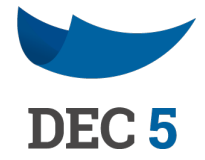

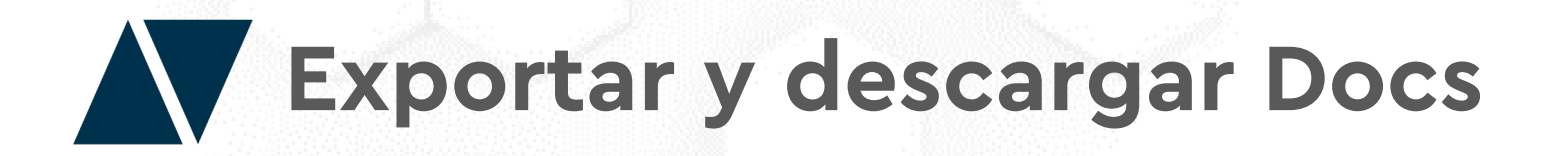

DEC 5 creará una tabla de reportes según los filtros aplicados.

Si desea descargar el reporte en Excel, tendrá que hacer clic en "Exportar".

Para generar un reporte en Excel con colores, deberá hacer clic en "Exportar con Colores".

Y si desea descargar los documentos en PDF, debe hacer clic en "Descargar" (solo se podrán descargar documentos donde uno este dentro del flujo de firmas o sea el rol creador).

|               | de 2 Registros            | 47                       | 47                                   |              |                   |             |                          |
|---------------|---------------------------|--------------------------|--------------------------------------|--------------|-------------------|-------------|--------------------------|
| N° IL INSTITU |                           | 11 CODDOC 11             | FIRMANTE 11                          | ESTADO FIRMA | ESTADO DOCUMENTO  | FECHA FIRMA | TIPO DOCUMENTO           |
| 1 MIEN        | PRESA Documento Rol_Prueb | a PDF A1800001F8ACF7ADO2 | @gmail.com (17(1)-3)                 | FIRMADO      | FIRMADO POR TODOS | 02-11-2020  | Documento Rol_Prueba PDF |
| 2 MIEN        | PRESA Documento Rol_Prue/ | ba 1 A1800001F8AC272DO2  | @acepta.com (158 19913-9) (Personal) | FIRMADO      | FIRMADO POR TODOS | 02-11-2020  | Documento Rol_Prueba DEC |
| 3 MIEN        | PRESA Documento Rol_Prue  | ba 1 A1800001F8AC272DO2  | @gmail.com (17                       | FIRMADO      | FIRMADO POR TODOS | 02-11-2020  | Documento Rol_Prueba DEC |

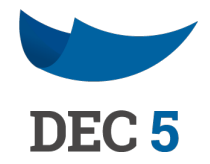

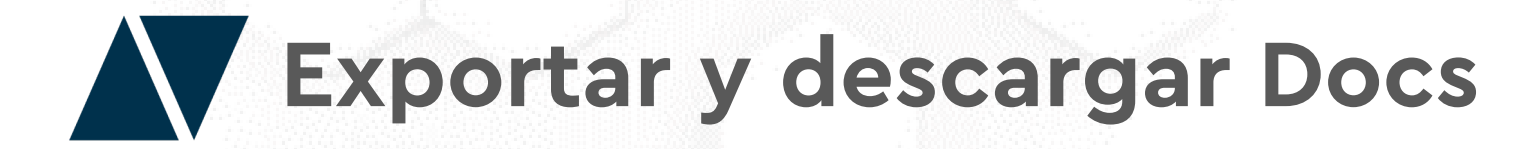

Todo reporte generado (Excel o PDF), se podrá descargar haciendo clic en la opción "Reportes" de la barra lateral izquierda.

| Reportes DEC                                                                                                    | MIEMPRESA                       |           |       |   |                | 🧿 🔮 Nombre de Usuario |
|----------------------------------------------------------------------------------------------------|---------------------------------|-----------|-------|---|----------------|-----------------------|
| Reportes DEC   Reporte Estado de Firma de Docs.   Período - hasta 01-12-2020   Rut Firmante Código Documento   Estado Seleccione Estado                                                                                                    | Reportes                        |           |       |   |                |                       |
| Reporte Estado de Firma de Docs.   Período - hasta 01-12-2020   Rut Firmante Código Documento   Estado Seleccione Estado     Rol Todos                                                                                                    | Reportes DEC                    |           |       |   |                |                       |
| Neporte Estado de Hima de Docs.     Período - hasta     01-12-2020     Rut Firmante     Rol     Todos     V     V     Nei Todos     V     V     V     Nei Todos     V     V     V     V     V     V     V     V     V     V     V     V     V     V     V     V     V     V     V     V     V     V     V     V     V     V     V     V     V     V     V      V     V     V     V     V     V     V     V     V     V     V     V     V     V     V <th>Paparta Estado do Eirma do Doca</th> <th></th> <th>TODOS</th> <th>0</th> <th>Pariada dasda</th> <th>01 11 2020</th> | Paparta Estado do Eirma do Doca |           | TODOS | 0 | Pariada dasda  | 01 11 2020            |
| Período - hasta 01-12-2020     Rut Firmante     Código Documento     Código Documento                                                                                                    | Reporte Estado de Fima de Docs. |           | TODOS |   | renodo - desde | 01-11-2020            |
| Estado Seleccione Estado V Rol Todos V                                                                                                    | Período - hasta 01-12-2020      | Rut Firma | inte  |   | Código Documen | to                    |
|                                                                                                    | Estado Seleccione Estado        | V Rol T   | odos  | ~ |                |                       |
|                                                                                                    | Buscar                          |           |       |   |                |                       |
| Buscar                                                                                                    |                                 |           |       |   |                |                       |

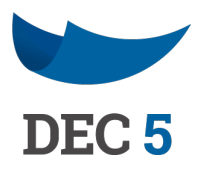

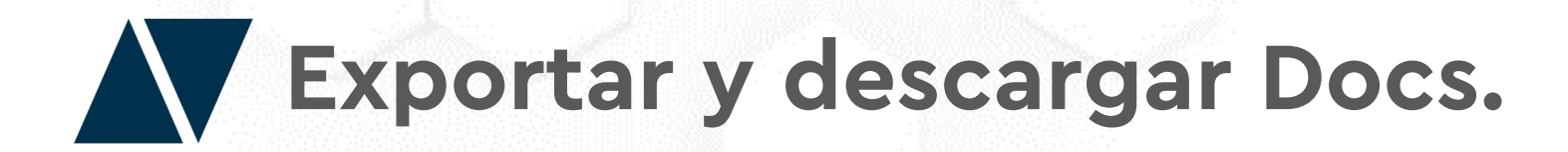

Para descarar un reporte, debe esperar a que en la columna **"Estado"** aparezca **"OK".** Haga clic en el botón azul, y finalmente en **"Descargar".** 

Se descargará un archivo comprimido, que en su interior estará el reporte en Excel o PDF generado.

| Q MIEMPRE | ESA             |                                   |                                                                      |                                                   |            |
|-----------|-----------------|-----------------------------------|----------------------------------------------------------------------|---------------------------------------------------|------------|
| Re        | portes          |                                   |                                                                      |                                                   |            |
|           | Mostrar 25 🗸    | registros                         |                                                                      |                                                   |            |
|           |                 |                                   |                                                                      |                                                   |            |
|           | N* 11           | ID 11                             | FECHA                                                                | CANAL II                                          | FILTROS [] |
|           | N* 21           | ID 11<br>94.278.108               | FECHA II<br>2020/12/01 15:44                                         | CANAL II PDFs Documentos DEC                      | FILTROS    |
|           | N* 11<br>1<br>2 | 1D 11<br>94.278.108<br>94.277.365 | FECHA         II           2020/12/01 15:44         2020/12/01 13:10 | CANAL II<br>PDFs Documentos DEC<br>Documentos DEC | FILTROS    |

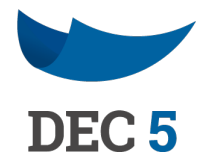

|                 | Buscar:      |           |
|-----------------|--------------|-----------|
| TOTAL REGISTROS | IT ESTADO II | 15.       |
| 4               | OK           |           |
|                 | ОК           |           |
| 3               |              |           |
| 3               |              | Descargar |

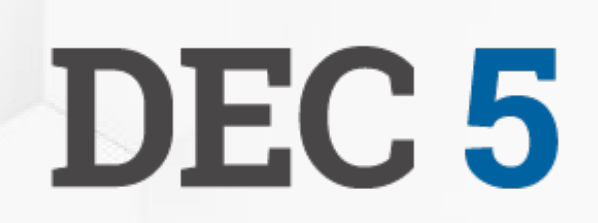

### **ACEPTA**

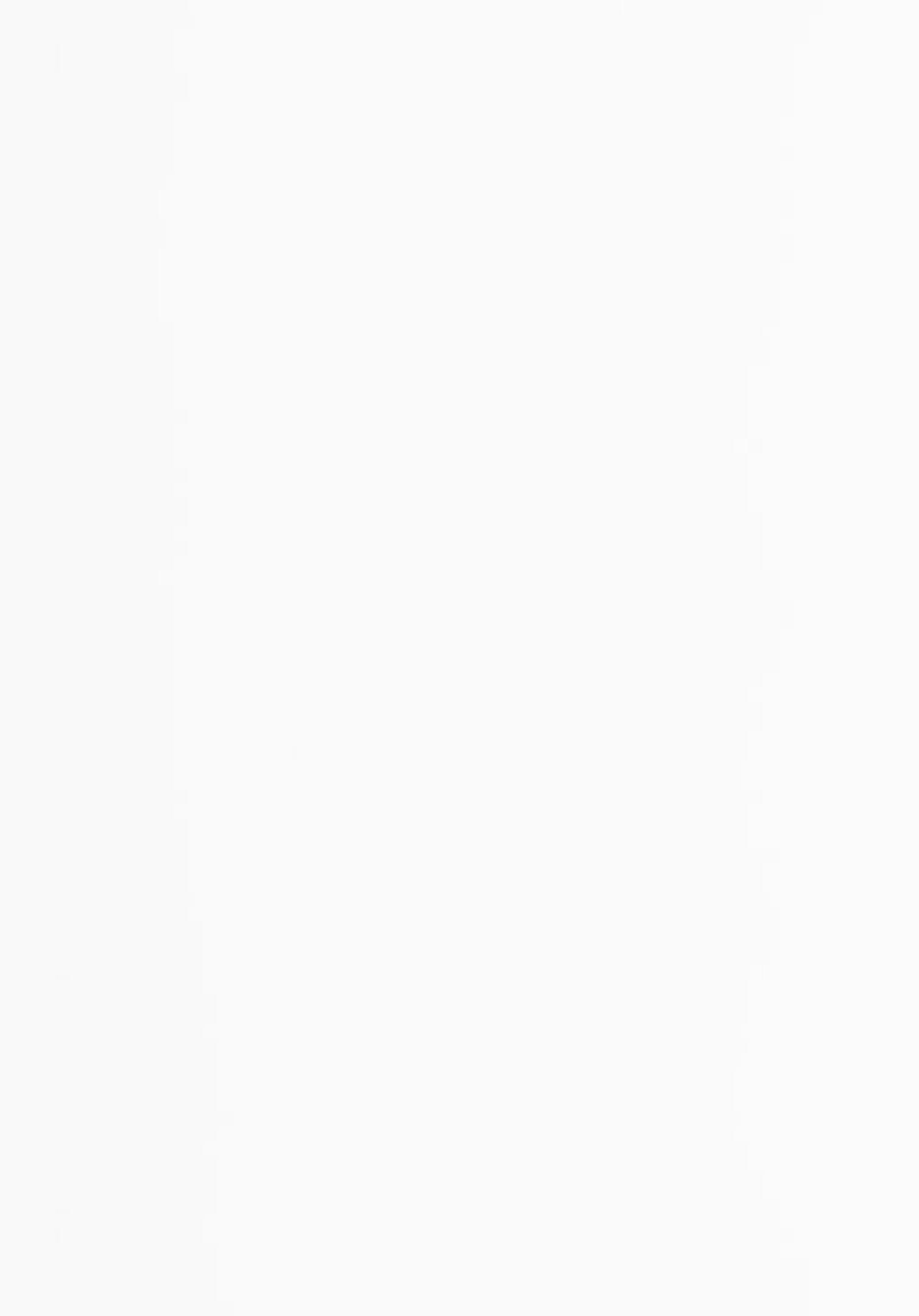